# convious

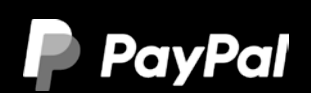

## GUIDE CONVIOUS : Intégration de la plateforme de commerce PayPal

Ce guide est là pour vous aider si vous souhaitez commencer à utiliser la plateforme de commerce PayPal avec Convious. Nous recommandons d'utiliser un compte PayPal Business différents pour les transactions de votre billetterie.

## Connectez votre compte PayPal via le Panneau de Contrôle Convious

Suivez les étapes suivantes :

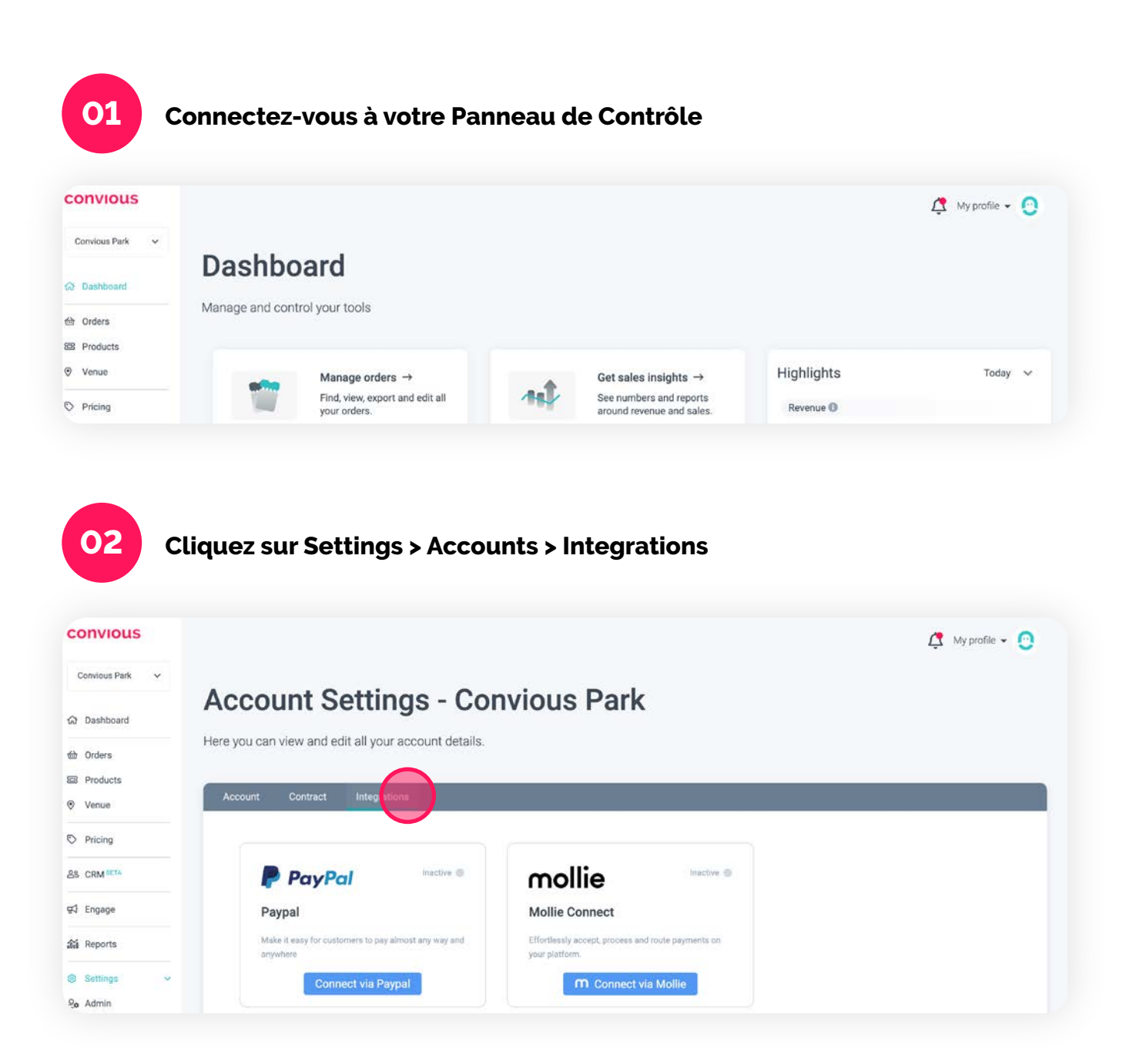

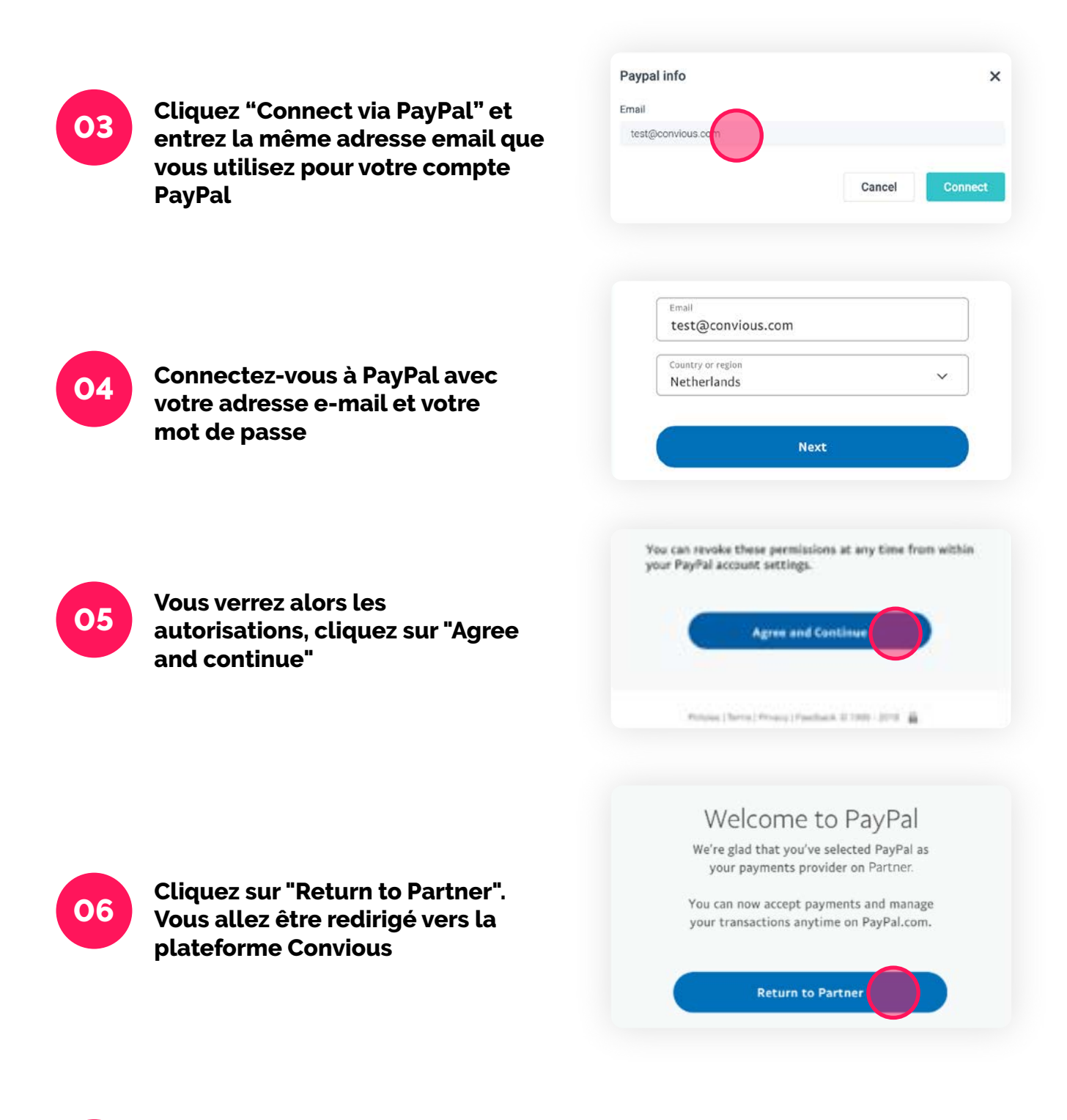

07

Contactez votre Customer Success Convious afin qu'il puisse activer la connexion de son côté

### Besoin d'aide complémentaire ?

Regardez notre vidéo qui vous guide pas à pas pour vous connecter à PayPal via votre panneau de contrôle Convious.

**REGARDEZ LA VIDÉO** 

## Créez un nouveau compte PayPal

#### Commencez par créer un compte PayPal via votre Panneau de Contrôle

- 1. Connectez-vous à votre panneau de contrôle Convious
- 2. Cliquez sur Settings > Accounts > Integrations
- 3. Cliquez sur 'Connect via PayPal' et entrez l'adresse email que vous voulez utiliser pour le compte PayPal

| •                                                                         |        | •••           |      |
|---------------------------------------------------------------------------|--------|---------------|------|
| PayPal, Inc                                                               |        | PayPal, Inc   |      |
| PayPal                                                                    | Logo   | PayPal        | L    |
| .et's create vour P                                                       | PavPal | $\bigcirc$    |      |
| Let's create your F<br>Dusiness account<br>Email address<br>thomas@jb.com | PayPal | Welcome to Pa | yPal |

| PayPM, Inc                  |
|-----------------------------|
|                             |
| PayPal                      |
|                             |
| Step 1 of 4                 |
| Tell us about your business |
|                             |
| Business contact            |
| Thomas                      |
| Legal last name             |
| Armstrong                   |
| Business details            |
|                             |
|                             |

| PayPal,                                                     | Inc                     |
|-------------------------------------------------------------|-------------------------|
| PayPal                                                      |                         |
| tep 2 of 4                                                  |                         |
| Describe your bu                                            | isiness                 |
| rovide a business name or decr<br>n credit card statements. | iption that will appear |
| Name of business (DBA)<br>Computer Fixers                   |                         |
| hat type of products or service                             | es do you sell?         |
| Q Product or service keywords<br>Computer maintenance, re   | epair and services      |
| our estimated annual sales helj<br>usiness tax status.      | ps us to determine your |
| What are your annual sales?<br>\$5,000 - \$49,999           | ~                       |
| Website (optional)<br>www.computerfixers.com                |                         |
| Employer identification number<br>56-2307147                |                         |

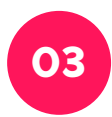

Entrez vos informations personnelles

| PayPal, Inc                                                                                                    |                      |
|----------------------------------------------------------------------------------------------------|----------------------|
| PayPal                                                                                                    | (                    |
| Step 3 of 4                                                                                                    |                      |
| Tell us about you                                                                                                    |                      |
| We'll confirm your information to help keep :<br>account secure, so make sure it matches wha<br>legal ID.                  | your<br>at's on your |
| Legal Full Name<br>Thomas Armstrong                                                                                        |                      |
| 9-digit SSN<br>123-45-6789                                                                                                 |                      |
| We'll use this SSN to run a credit check only<br>are unable to verify your organizations EIN.<br>Date of birth<br>04/07/76 | if we                |
| Nationality<br>United States                                                                                               |                      |

04

## Saisissez les informations relatives au bénéficiaire du compte

|                                                                                                    |                                                                  |                                                                                                    |                                                                                                    | ode                |                                                                |     |
|----------------------------------------------------------------------------------------------------|------------------------------------------------------------------|----------------------------------------------------------------------------------------------------|----------------------------------------------------------------------------------------------------|--------------------|----------------------------------------------------------------|-----|
| PayPal, inc                                                                                                    |                                                                  |                                                                                                    | PayPal Inc                                                                                                    | 29                 | PayPat, Inc                                                    |     |
| PayPal                                                                                                    | Logo                                                             | PayPal                                                                                                    |                                                                                                    | Logo               |                                                                |     |
| Step 4 of 4                                                                                                    |                                                                  | Step 4 of 4                                                                                                    |                                                                                                    | - (                | Provide beneficial owne                                        | rin |
| Provide manageme                                                                                                    | ent info                                                         | Provide mar                                                                                                    | nagement info                                                                                                 |                    | Provide information for any individual who holds               | 25% |
| dentify one person who has control<br>pusiness. You'll need to provide the<br>and date of birth for a manager or a                                                                                                    | ling influence of your<br>name, home address<br>n executive, and | Identify one person wi<br>business. You'll need t<br>and date of birth for a<br>boneficial owners of th                   | to has controlling influence of<br>o provide the name, home ad<br>manager or an executive, and<br>is company. | your<br>dress<br>j | or more equity ownership in this business.<br>Ownership amount |     |
| eneficial owners of this company.                                                                                                    |                                                                  | Dear «Thomas Armsto                                                                                                    | ne company.                                                                                                   | Pt                 | Percentage of ownership                                        |     |
| loes <thomas armstrong="">, the prin<br/>ser, have controlling influence on t</thomas>                                                                                                    | nary authorized<br>he business?                                  | user, have controlling                                                                                                    | influence on the business?                                                                                    |                    |                                                                |     |
| 🔵 Yes 🛛 💿 No                                                                                                    |                                                                  | 105                                                                                                    | No                                                                                                    |                    | Business owner                                                 |     |
|                                                                                                    |                                                                  | John Jones                                                                                                    | E                                                                                                    | dit                | Jennifer                                                       |     |
| Manager or executive                                                                                                    | Add                                                              |                                                                                                    |                                                                                                    |                    | Legal last name<br>Black                                       |     |
|                                                                                                    |                                                                  | Provide ber                                                                                                    | eficial owner in                                                                                              | fo                 | Date of birth                                                  |     |
| S anti-money laundering laws requisitions to verify the identities of<br>istitutions to verify the identities of<br>individuals who are directly as in a set of the set of the set o | OWNER INTO<br>lire financial<br>of beneficial owners             | US anti-money launde<br>institutions to verify t<br>(individuals who own,<br>of a business).                              | ring laws require financial<br>he identities of beneficial owr<br>directly or indirectly, 25% or              | ners<br>more       | Government identification type<br>Social security number       | ç   |
| f a business).                                                                                                    | meetiy, 23% of more                                              | Do you have additiona                                                                                                    | l beneficial owners?                                                                                          |                    | 9-Digit SSN<br>987-65-4321                                     |     |
| oes your organisation have benefic                                                                                                    | ial owners?                                                      | • Yes                                                                                                    | No                                                                                                    |                    | 0                                                              |     |
| Yes O No                                                                                                    |                                                                  | Is <thomas armstrong<="" td=""><td>, PAU≻ a beneficial owner?<br/>No</td><td></td><td>Home address</td><td></td></thomas> | , PAU≻ a beneficial owner?<br>No                                                                              |                    | Home address                                                   |     |
|                                                                                                    |                                                                  | Is «John Jones, Manage                                                                                                    | r> a beneficial owner?                                                                                        |                    | United States                                                  | ~   |
| Continue                                                                                                    |                                                                  | • Yes                                                                                                    | No                                                                                                    |                    | Street address<br>2211 North First Street                      |     |
| TH do this later                                                                                                    |                                                                  | John Jones                                                                                                    | Ownership percentage<br>40%                                                                                   | lit                | City<br>San Jose                                               |     |
|                                                                                                    |                                                                  |                                                                                                    | Ownership percentage                                                                                          |                    | State<br>California                                            | ~   |
|                                                                                                    |                                                                  | Jennifer Black                                                                                                    | 30%. Ed                                                                                                    | nc                 | Etherate                                                       |     |
|                                                                                                    |                                                                  | Angus Young                                                                                                    | Damenship percentage Ed                                                                                       | lit                | 95128                                                          |     |
|                                                                                                    |                                                                  |                                                                                                    |                                                                                                    |                    |                                                                |     |
|                                                                                                    |                                                                  |                                                                                                    |                                                                                                    |                    | Continue                                                       |     |

05

#### Téléchargez votre pièce d'identité

| PayPari     Provide ID documentation     For each owner or manager of this business, you'll need to provide a government-issued ID or document that clearly displays this person's full name and address.   Primary User   Thomas Armstrong   Wenreb   Business Manager   John Jones   Wenreb   Imager of this business, you'll need to provide a government-issued ID or document that clearly displays this person's full name and address.   John Jones   Weir erectived gour and will get back of the part I2 month.   Imager Storing   Imager Storing <td< th=""><th>•••</th><th></th><th>•</th></td<>                                                                                                    | •••                                                                                                    |                                                                                                    | •                                                                                                    |
|----------------------------------------------------------------------------------------------------|----------------------------------------------------------------------------------------------------|----------------------------------------------------------------------------------------------------|----------------------------------------------------------------------------------------------------|
| PayPail   Coord   Provide ID documentation   For each evener or manager of this business, you'll need to   primary User   Thomas Armstrong   Opin jones   Susiness Manager   john jones   Verify with 1D documents   point jones   Verify with 1D documents   pays Young   Verify with 1D documents   Angus Young                                                                                                    | PayPat, Inc. PayPat, Inc.                                                                                                    | PayPal, IN                                                                                                    |                                                                                                    |
| Provide ID documentation<br>For each owner or manager of this business, you'll need to<br>provide a government - issued ID that clearly displays their<br>tul name and address.<br>Primary User<br>Thomas Armstrong<br>Business Manager<br>John Jones<br>Tueffy with ID documents<br>Business Owner(s)<br>John Jones<br>Tueffy with ID documents<br>Angus Young<br>Tueffy With ID documents<br>Tueffy with ID documents<br>Tueffy with ID documents<br>T |                                                                                                    |                                                                                                    | PayPal                                                                                                    |
| I'll do this later V Address document                                                                                                    | Address document<br>Post of b<br>Post of b<br>Post | rovide ID documentation<br>each owner or manager of this business, you'll need to<br>ide a government-issued ID that clearly displays their<br>name and address.<br>mary User<br>mas Armstrong<br>siness Manager<br>upones<br>(Verify with ID documents)<br>upones<br>(Verify with ID documents)<br>upones<br>(Verify with ID documents)<br>upones<br>(Verify with ID documents)<br>upones<br>(Verify with ID documents)<br>(VERIFID)<br>(VERIFID) | Provide ID do For each owner or manages provide a government-issu full name and address. Primary User Thomas Armstrong Business Manager John Jones John Jones John Jones Jennifer Black Angus Young IIII do |

Vous avez besoin d'aide pour créer votre compte PayPal ? Voici un guide complet pour vous aider :

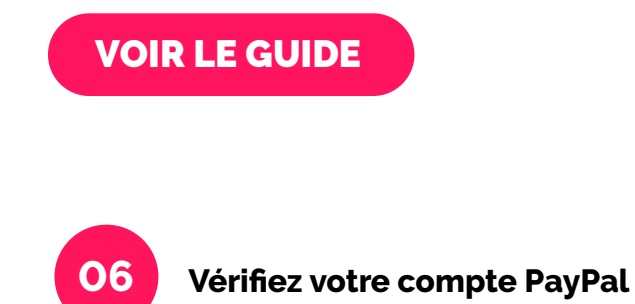

Veillez à vérifier votre compte PayPal après avoir effectué toutes les étapes (vous recevrez une notification de PayPal si vous avez oublié quelque chose).

Ensuite, vous devriez pouvoir suivre la procédure décrite dans la première section de ce document, après que PayPal ait confirmé la création de votre compte.

## FAQ

| QUESTION                                                                     | RÉPONSE                                                                                                    |
|------------------------------------------------------------------------------|----------------------------------------------------------------------------------------------------|
| Vais-je recevoir un<br>identifiant PayPal ?                                  | Oui, vous avez votre propre compte PayPal qui vous permet de suivre<br>toutes les transactions                                                                                                    |
| Quels sont mes<br>avantages ?                                                | <ul> <li>Le paiement est versé directement sur votre compte, ce qui vous permet<br/>de recevoir votre argent plus rapidement, et vous pouvez choisir la<br/>fréquence des paiements</li> <li>Plus d'informations sur les transactions, car vous pouvez vous connecter<br/>à la plateforme PayPal</li> <li>La fréquence des paiements (par exemple, quotidienne) peut être<br/>modifiée sur votre compte PayPal</li> </ul> |
| Comment puis-je<br>gérer mes<br>remboursements ?                             | De préférence via le Panneau de configuration, comme vous le faites<br>actuellement                                                                                                    |
| Qu'en est-il des<br>rétrocessions ?                                          | <ul> <li>Les rétrocessions seront déduites de votre compte</li> </ul>                                                                                                    |
| Quand les<br>transactions<br>seront-elles visibles<br>sur le compte PayPal ? | Veuillez contacter le service clientèle de PayPal à ce sujet                                                                                                    |
| Quand est-ce que le<br>versement sur mon<br>compte bancaire se<br>fera ?     | Veuillez contacter le service clientèle de PayPal à ce sujet                                                                                                    |
| Où puis-je voir mes<br>transactions ?                                        | Les transactions PayPal seront visibles dans votre panneau de contrôle<br>et dans votre compte PayPal                                                                                                    |

# **VOUS AVEZ BESOIN D'AIDE COMPLÉMENTAIRE ?**

N'hésitez pas à contacter notre équipe Support (support@convious.com) à tout moment, nous sommes toujours heureux de vous donner un coup de main !